## Covid claim filing in ECOMP

How to file a CA-1 for a positive Covid-19 diagnosis

## Covid – 19 Claims

Log in or register in ECOMP here:

https://www.ecomp.dol.gov/#/

Or scan this QR code to go directly to ECOMP registration

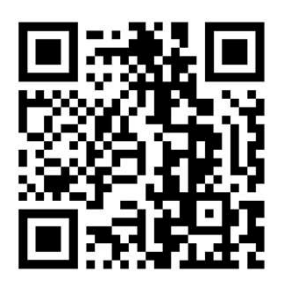

You must have a positive PCR test to file a claim

You must have worked within 21 days prior to when you took your positive test

Once you are logged in choose FILE CA-1 FOR COVID-1

Choose your District

IA - NE - SD: 500-516, 520-528, 570-577, 680, 681, 683-693

KS - MO: 630, 631, 633-641, 644-648, 650-658, 660-662, 664-679

| EM         | PLOYMENT STATUS ③                                                                                                    |
|------------|----------------------------------------------------------------------------------------------------|
|            | Federal Employee Contractor                                                                                                    |
| GO         | VERNMENT ORGANIZATION ③                                                                                                    |
| What       | : part of the government were you working for at the time of your injury?<br>t Department                                                                                                    |
| U          | NITED STATES POSTAL SERVICE                                                                                                    |
| Duty<br>OC | Station<br>CUPATIONAL HEALTH CLAIMS OFFICE, 585 F D ROOSEVELT AVE STE 201, SAN JUAN, PR 00936<br>You can file forms CA-1, CA-2, CA-3, CA-6, CA-7, CA-7a, CA-16 for this organization through ECOMP                                                                                                    |
| To fil     | e a form for injury or illness:<br>Claim benefits using either form <b>CA-1 (for Traumatic Injury)</b> or form <b>CA-2 (for Occupational Disease)</b> . Pending<br>review of your claim, you may receive a FECA Case Number. If you are filing a claim for COVID-19, use FORM CA-<br>COVID-19, (FORM CA-1 COVID-19 should <u>not</u> be used for a claim related to a COVID-19 vaccination.) ⑦ |
|            | FILE CA-1 OR CA-2 FILE CA-1 COVID-19                                                                                                    |
| 0          | If you wish to claim compensation and you've received an official FECA Case Number, you can file form CA-7 (Cla                                                                                                    |
| •          | for Compensation).                                                                                                    |

- Do Not Select State first
- Select Agency Group : Central Area
- Select Agency: Drop Down menu IA-NE-SD/ KS-MO
- Select Duty Station: IA-NE-SD (Sioux Falls) KS-MO (St. Louis)

## Personal Information

Grade and step can be found on your paystub Newly hired CCAs are Grade 1 Step BB After first break in service CCAs are step AA

| C      ecomp.dol.gov/#/ca_1/step1 |                                                                 | ► 25 ☆ |
|-----------------------------------|-----------------------------------------------------------------|--------|
|                                   |                                                                 |        |
|                                   |                                                                 |        |
|                                   | O DEPENDENTS (0)                                                |        |
|                                   | With Hubbard                                                    |        |
|                                   |                                                                 |        |
|                                   | Children Under 18 Vears                                         |        |
|                                   | Other                                                           |        |
|                                   |                                                                 |        |
|                                   | None None                                                       |        |
|                                   |                                                                 |        |
|                                   | WHO SHOULD REVIEW THIS FORM? ③                                  |        |
|                                   | Select Email Domain                                             |        |
|                                   | Invitedate Supervisor's Ernal (ex. @doc.gov)                    |        |
|                                   |                                                                 |        |
|                                   |                                                                 |        |
|                                   |                                                                 |        |
|                                   | Autosaved 💿                                                     |        |
|                                   |                                                                 |        |
|                                   |                                                                 |        |
|                                   | EXIT                                                            |        |
|                                   |                                                                 |        |
|                                   |                                                                 |        |
|                                   | ACCESSIBILITY & SOB COMPLIANCE                                  |        |
|                                   | © U.S. DEPARTMENT OF LABOR. ALL RIGHTS RESERVED. PRIVACY POLICY |        |

• WHO SHOULD REVIEW THIS FORM?

If you do not know your supervisor's email address, just enter a current supervisor's first name.last name@ usps.gov in the drop-down menu. That should be enough to get the claim processed.

# 10 Date: The last day you worked prior to your positive covid test

# 12: Occupation: Type Carrier and choose from Carrier City, Carrier Technician or City Carrier Assistant

#13: Cause of Injury

Type exactly this

Frequent high-risk exposure to coworkers and the public for 8+ hours a day 5/days a week while sorting and delivering mail. [if you are under light duty change the number of hours and days you work]

#14: Nature of Injury

Positive COVID 19 test on (date of lab test), with symptoms if any

|      | i ecomp.dol.gov                                                                                                    |                   |
|------|----------------------------------------------------------------------------------------------------|-------------------|
|      | DATE                                                                                                    |                   |
|      | DATE                                                                                                    |                   |
|      | Enter the last date that you worked and were exposed to other people in the work setting, prior to the onse<br>COVID-19 symptoms or a positive COVID-19 test result. Other people may include patients, members of th<br>or co-workers.                                                                                                    | et of<br>he pub   |
| (m)  | Date Injury Occurred (Date worked prior to COVID-19)                                                                                                    |                   |
| 0    | (mm) (dd) (yyyy) (m)                                                                                                    |                   |
|      | Time Injury Occurred (Time worked prior to COVID-19)                                                                                                    |                   |
|      | ( <b>b</b> )                                                                                                    |                   |
| (11) | Date of this Notice                                                                                                    |                   |
| 0    | If you submit this form today, it will be filed on 12/30/2021.                                                                                                    |                   |
|      |                                                                                                    |                   |
|      |                                                                                                    |                   |
| 12   | Employee's Occupation                                                                                                    |                   |
|      |                                                                                                    |                   |
|      |                                                                                                    |                   |
|      |                                                                                                    |                   |
|      |                                                                                                    |                   |
|      | INJURY                                                                                                    |                   |
|      | INJURY<br>Explain who you were exposed to in the work setting and the frequency and nature of those interactions. Inc                                                                                                    | clude             |
|      | INJURY<br>Explain who you were exposed to in the work setting and the frequency and nature of those interactions. Inc<br>patients, members of the public or co-workers, etc. Do not include interactions while teleworking.                                                                                                    | clude             |
|      | INJURY<br>Explain who you were exposed to in the work setting and the frequency and nature of those interactions. Inc<br>patients, members of the public or co-workers, etc. Do not include interactions while teleworking.<br>Cause of Injury - Exposure to COVID-19                                                                                                    | clude             |
|      | INJURY<br>Explain who you were exposed to in the work setting and the frequency and nature of those interactions. Inc<br>patients, members of the public or co-workers, etc. Do not include interactions while teleworking.<br>Cause of Injury - Exposure to COVID-19                                                                                                    | clude             |
| 13   | INJURY Explain who you were exposed to in the work setting and the frequency and nature of those interactions. Inc<br>patients, members of the public or co-workers, etc. Do not include interactions while teleworking. Cause of Injury - Exposure to COVID-19                                                                                                    | clude<br>⑦        |
| 13   | INJURY Explain who you were exposed to in the work setting and the frequency and nature of those interactions. Ine patients, members of the public or co-workers, etc. Do not include interactions while teleworking. Cause of Injury - Exposure to COVID-19                                                                                                    | clude<br>⑦        |
| (13) | INJURY Explain who you were exposed to in the work setting and the frequency and nature of those interactions. Inc<br>patients, members of the public or co-workers, etc. Do not include interactions while teleworking. Cause of Injury - Exposure to COVID-19                                                                                                    | clude<br>?        |
| (13) | INJURY Explain who you were exposed to in the work setting and the frequency and nature of those interactions. Inc<br>patients, members of the public or co-workers, etc. Do not include interactions while teleworking. Cause of Injury - Exposure to COVID-19 (510 characters remaining) Explain why you are filing this claim. • Have you experienced symptoms you believe are attributed to COVID-19? If so, describe those syr and provide the date they began.                                                                                                    | ()<br>()<br>mpton |
| (13) | INJURY Explain who you were exposed to in the work setting and the frequency and nature of those interactions. Inc<br>patients, members of the public or co-workers, etc. Do not include interactions while teleworking. Cause of Injury - Exposure to COVID-19 (510 characters remaining) Explain why you are filing this claim.  Have you experienced symptoms you believe are attributed to COVID-19? If so, describe those syr and provide the date they began. Have you received a positive COVID-19 test result? If so what is the date of that test?                                                                                                    | () mpton          |
| (13) | INJURY Explain who you were exposed to in the work setting and the frequency and nature of those interactions. Inc<br>patients, members of the public or co-workers, etc. Do not include interactions while teleworking. Cause of Injury - Exposure to COVID-19 (510 characters remaining) Explain why you are filing this claim.  Have you experienced symptoms you believe are attributed to COVID-19 If so, describe those syr and provide the date they began.  Have you received a positive COVID-19 test result? If so what is the date of that test?  If you have communicated with or seen a medical professional, describe that contact.                                                            | (?)               |
| (13) | INJURY Explain who you were exposed to in the work setting and the frequency and nature of those interactions. Inc<br>patients, members of the public or co-workers, etc. Do not include interactions while teleworking. Cause of Injury - Exposure to COVID-19 (510 characters remaining) Explain why you are filing this claim. I Have you experienced symptoms you believe are attributed to COVID-19? If so, describe those syn and provide the date they began. I Have you received a positive COVID-19 test result? If so what is the date of that test? I fyou have communicated with or seen a medical professional, describe that contact. Nature of Injury - Explain why you are filing this claim | ⑦                 |
| (13) | INJURY Explain who you were exposed to in the work setting and the frequency and nature of those interactions. Inc<br>patients, members of the public or co-workers, etc. Do not include interactions while teleworking. Cause of Injury - Exposure to COVID-19 (510 characters remaining) Explain why you are filing this claim. Have you experienced symptoms you believe are attributed to COVID-19? If so, describe those syr and provide the date they began. Have you received a positive COVID-19 test result? If so what is the date of that test? If you have communicated with or seen a medical professional, describe that contact. Nature of Injury - Explain why you are filing this claim     | ⑦<br>mpton        |

### Witness

### There is no need to fill this out

|                            | -1 COVID-19 (                                                                                         | Liaim                                                                    |                                                                     | CA-1 filing help                                          |
|----------------------------|----------------------------------------------------------------------------------------------------|--------------------------------------------------------------------------|---------------------------------------------------------------------|-----------------------------------------------------------|
| Use the vaccing            | his form only if you are filing a nation. If your claim is for a re-                                  | claim for COVID-19. Do not<br>action to a COVID-19 vaccina               | use this form if your claim is fo<br>tion, use the standard Form CA | r a reaction to a COVID-19<br>-1.                         |
| ECN 1                      | 10722880 Draft                                                                                        |                                                                          |                                                                     |                                                           |
| * This<br>that s<br>this s | s step is optional. If you have<br>statement in the next step. Ent<br>tep by clicking the forward arr | a statement from a witness<br>ter the witness information h<br>ow below. | who was present at the time o<br>iere. If you do not have a witne   | f the event, you can upload<br>ss statement, you can skip |
| WIT                        | INESS (optional)                                                                                      | 0                                                                        |                                                                     |                                                           |
| w                          | ltness First Name                                                                                     | Middle Name (optiona                                                     | l) Last Name                                                        |                                                           |
| Ad                         | ddress                                                                                                |                                                                          |                                                                     |                                                           |
| Cit                        | ty.                                                                                                   |                                                                          | State                                                               | ~                                                         |
|                            |                                                                                                    | 0                                                                        | ountry                                                              |                                                           |
| ZI                         | P code                                                                                                |                                                                          | UNITED STATES OF AMERIC                                             | A 🗸                                                       |
| Date                       | of Witness Statement                                                                                  |                                                                          |                                                                     |                                                           |
| (mm                        |                                                                                                    |                                                                          |                                                                     | Autosaved                                                 |
| (mm                        |                                                                                                    |                                                                          |                                                                     | Autosaved                                                 |
| (mm                        | K                                                                                                    | EXI                                                                      | r                                                                   | Autosaved                                                 |

ecomp.dol.gov

### Attachments

You can scan a pdf or take a picture (jpeg) of your positive Covid - 19 lab results and upload on this page.

Make sure the image you upload is readable.

Write and save the document control number, DCN in case it gets lost.

Note: if uploaded as "medical", it will not generate a DCN, so upload it as "non-medical" to get a DCN.

If you have a problem uploading your test results you must wait until your supervisor completes their review and you get a claim number. CA-1 COVID-19 Claim

INIURY

CA-1 filing help

SIGN

Use this form only if you are filing a claim for COVID-19. Do not use this form if your claim is for a reaction to a COVID-19 vaccination, use the standard Form CA-1,

ATTACHMENTS

REVIEW

WITNESS

ECN 10722880 Draft

BASICS

Upload a copy of a positive COVID-19 test result and any documentation from contact with a medical professional. If not available at the time of filing, upload within ten days of filing. Failure to do so may affect your entitlement to benefits, including Continuation of Pay (COP).

NOTE: Do not upload OWCP forms or medical bills here; they will not be processed. Medical bills should be submitted using OWCP's Central Bill Processing Center and OWCP forms should be submitted through your agency's established procedures (either electronically or in paper format). Forms or bills submitted as uploads will not be processed.

| ATTACHMENTS (optional) ③                                                                                                    |             |
|----------------------------------------------------------------------------------------------------|-------------|
| Max file size is 5MB                                                                                                    |             |
| Limit number of pages to 20 per document                                                                                                    |             |
| Allow 4 hours for processing                                                                                                    |             |
| Upload one document at a time. Each upload is<br>assigned a Document Control Number (DCN).<br>Uploads will be converted to black-and-white. |             |
| Accepted file formats: jpeg, jpg, gif, png, txt, tif,<br>tiff, rtf, pdf, doc, docx                                                          |             |
| CHOOSE A FILE                                                                                                    |             |
|                                                                                                    | Autosaved 🥥 |
| < EXIT >                                                                                                    |             |

ACCESSIBILITY & 508 COMPLIANCE © U.S. DEPARTMENT OF LABOR. ALL RIGHTS RESERVED. PRIVACY POLICY CONTACT THE OFFICE OF INSPECTOR GENERAL.

# Choose COP, Continuation of Pay and sign

#17: Choose Continuation of Regular Pay (COP)

### Then click on SIGN AND FILE

#### CA-1 COVID-19 Claim

CA-1 filing help

Use this form only if you are filing a claim for COVID-19. Do not use this form if your claim is for a reaction to a COVID-19 vaccination. If your claim is for a reaction to a COVID-19 vaccination, use the standard Form CA-1.

ECN 10722880 Draft

#### **SIGN & FILE FORM**

(v) I certify, under penalty of law, that the injury described above was sustained in performance of duty as an employee of the United States Government and that it was not caused by my willful misconduct, intent to injure myself or another person, nor by my intoxication.

I hereby claim medical treatment, if needed, and the following, as checked below, while disabled for work:

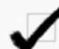

A. Continuation of Regular Pay (COP) ⑦ not to exceed 45 days and compensation for wage loss if disability for work continues beyond 45 days. If my claim is denied, I understand that the continuation of my regular pay shall be charged to sick or annual leave, or be deemed an overpayment within the meaning of 5 USC 5584.

B. Sick and/or Annual Leave

I hereby authorize any physician or hospital (or any other person, institution, corporation, or government agency) to furnish any desired information to the U.S. Department of Labor, Office of Workers' Compensation Programs (or to its official representative). This authorization also permits any official representative of the Office to examine and to copy any records concerning me.

Submitting this form is considered the same as signing it.

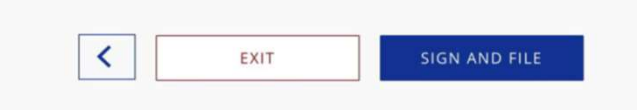

# Your CA-1 claim for Covid-19 has been filed!

Download a copy of the CA-1 to keep for your records

Check your email for verification

Check your ECOMP dashboard daily to track the status of your claim

| 1 10                                                                        | NITED STATES DEPARTMENT OF LABOR                                                                                                    |                                                                                                    |                                                                                           |
|-----------------------------------------------------------------------------|----------------------------------------------------------------------------------------------------|----------------------------------------------------------------------------------------------------|-------------------------------------------------------------------------------------------|
| E                                                                           | COMP                                                                                                    |                                                                                                    |                                                                                           |
| / EMPL                                                                      | OYEE HOME / CA-1-COVID-19                                                                                                    |                                                                                                    |                                                                                           |
| A-1                                                                         | COVID-19 Claim                                                                                                    |                                                                                                    | CA-1 filing help                                                                          |
| this fo                                                                     | rm only if you are filing a claim for COVID.19. Do                                                                                                    | not use this form if                                                                                                    | your claim is for a reaction to a COVID-19                                                |
| inatio                                                                      | n. If your claim is for a reaction to a COVID-19 vac                                                                                                    | cination, use the sta                                                                                                    | indard Form CA-1.                                                                         |
| 199                                                                         | Pending Review by Supervisor                                                                                                    |                                                                                                    |                                                                                           |
| _                                                                           | ECN THERE CA-1 COVID-19                                                                                                    |                                                                                                    | Pending Review by Supervisor                                                              |
|                                                                             | Employee Organization PUERTO RICO                                                                                                    |                                                                                                    | Date of Event 12/20/2021<br>Initiated 12/30/2021                                          |
| ORM<br>CKED                                                                 |                                                                                                    | View                                                                                                    | Upload Attachments Get PDF                                                                |
| n ema<br>ou wil<br>Iake s                                                   | ail has been sent to your supervisor's email ac<br>l receive email updates each time the status c<br>ure to save/print a copy for your records and                                                                                                    | count at <b>second</b><br>f this form change<br>note the ECN (ECC                                                                    | is.<br>MP Control Number).                                                                |
| n ema<br>ou wil<br>Iake s                                                   | ail has been sent to your supervisor's email ac<br>l receive email updates each time the status o<br>ure to save/print a copy for your records and                                                                                                    | count at <b>second</b> of this form change                                                                                           | MP Control Number).                                                                       |
| ou wil<br>Make s<br>xt Ste<br>• Af                                          | ail has been sent to your supervisor's email ac<br>l receive email updates each time the status o<br>ure to save/print a copy for your records and<br>eps<br>ter your claim is reviewed by your supervisor                                                                                                    | count at second of this form change note the ECN (ECC and is received by                                                             | DFEC, you will receive an email                                                           |
| n ema<br>ou wil<br>Make s<br>xt Ste<br>Af<br>pr                             | ail has been sent to your supervisor's email ac<br>l receive email updates each time the status o<br>ure to save/print a copy for your records and<br>eps<br>ter your claim is reviewed by your supervisor<br>oviding a Case Number.                                                                                                    | count at the form change note the ECN (ECC                                                                                           | MP Control Number).<br>DFEC, you will receive an email                                    |
| n ema<br>ou wil<br>Alake s<br><b>xt Ste</b><br>P<br>P<br>Ya                 | all has been sent to your supervisor's email ac<br>l receive email updates each time the status o<br>ure to save/print a copy for your records and<br>eps<br>ter your claim is reviewed by your supervisor<br>oviding a Case Number.<br>su can use that case number to file a CA-7, clai<br>you want to check on the status of your claim,                                                                                                    | count at the form change<br>note the ECN (ECC<br>and is received by<br>m for compensati<br>visit your dashbo                         | DFEC, you will receive an email<br>on.                                                    |
| iou wil<br>Make s<br>Xt Sta<br>• Af<br>pr<br>• Yo<br>• If                   | ail has been sent to your supervisor's email ac<br>I receive email updates each time the status o<br>ure to save/print a copy for your records and<br>eps<br>ter your claim is reviewed by your supervisor<br>oviding a Case Number.<br>ou can use that case number to file a CA-7, clai<br>you want to check on the status of your claim,                                                                                                    | count at this form change<br>f this form change<br>note the ECN (ECC<br>and is received by<br>m for compensati<br>visit your dashbo  | MP Control Number).<br>DFEC, you will receive an email<br>on.<br>ard.                     |
| n ema<br>ou wil<br>Alake s<br>Af<br>pr<br>Yo<br>Vo<br>• If )<br>How w       | ail has been sent to your supervisor's email ac<br>I receive email updates each time the status o<br>ure to save/print a copy for your records and<br>eps<br>ter your claim is reviewed by your supervisor<br>oviding a Case Number.<br>Su can use that case number to file a CA-7, clai<br>you want to check on the status of your claim,<br>rould you rate the ease of your form filing exp.<br>very difficult 5 stars very easy)                                                 | count at this form change<br>if this form change<br>note the ECN (ECC<br>and is received by<br>m for compensati<br>visit your dashbo | MP Control Number).<br>DFEC, you will receive an email<br>on.<br>ard.                     |
| An ema<br>ou wil<br>Aake s<br>Af<br>pr<br>Ya<br>Ya<br>If;<br>Istar<br>How w | ail has been sent to your supervisor's email ac<br>l receive email updates each time the status o<br>ure to save/print a copy for your records and<br>eps<br>ter your claim is reviewed by your supervisor<br>oviding a Case Number.<br>bu can use that case number to file a CA-7, clai<br>you want to check on the status of your claim,<br>rould you rate the ease of your form filing exp-<br>very difficult; 5 stars very easy)<br>ould we improve the form filing experience? | count at the form change<br>of this form change<br>note the ECN (ECC<br>and is received by<br>m for compensati<br>visit your dashbo  | Control Number).<br>MP Control Number).<br>DFEC, you will receive an email<br>on.<br>ard. |

If you have problems with your claim, you are not getting COP or your claim is denied, contact your NBA's office

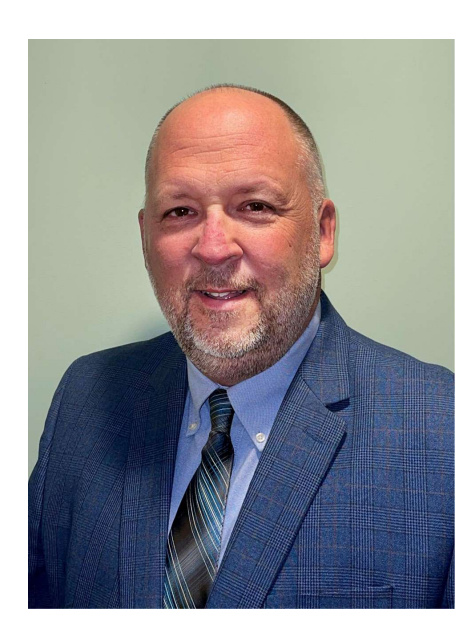

Region 5 NBA David Teegarden

NALC Region 5 1828 Craig Road St. Louis, MO 63146-4712 314-985-8040